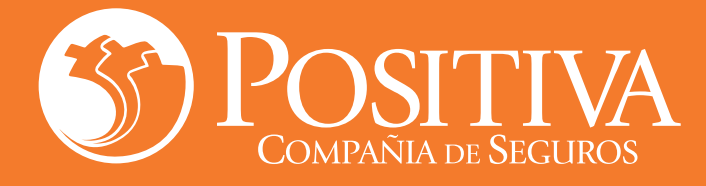

## LA ASEGURADORA DE TODOS LOS COLOMBIANOS

## ¡Sigue estos pasos!

¿Necesitas tu certificado de afiliación a la ARL como trabajador?

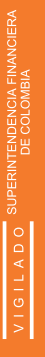

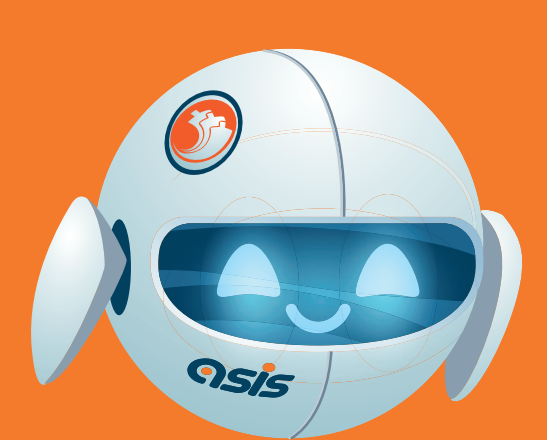

Ingresa a www.positiva.gov.co

**Ingresa al chat con ASIS,** nuestro asistente virtual.

Selecciona la opción **"Descarga de certificado (ARL)".** 

## Indica que eres trabajador.

Acepta la política de tratamiento de datos personales e ingresa tus datos personales.

Selecciona el tipo de relación laboral.

Recibirás **un código de autenticación** al correo electrónico registrado, luego digítalo en el chat para continuar.

Tu certificado **será enviado al correo** de forma inmediata.

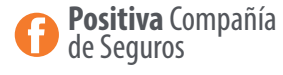

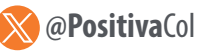

6

8

**Original Positiva**Col

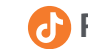